### Как пользоваться сервисом Jitsi Meet для видеотрансляций

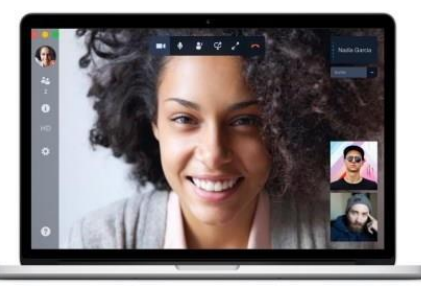

Jitsi – это надежный, простой и бесплатный способ видеосвязи, который работает по принципу "точка – точка", от браузера к браузеру на desktop. У сервиса отсутствует свой сервер.

На сайте не нужно регистрироваться и не нужно скачивать дополнительных программ.

Соединение надежно защищено, что обеспечивает надежность передаваемых данных.

Для общения достаточно запустить браузер Опера, Мазила, Chrome и перейти на сайт <u>https://meet.jit.si</u> или <u>https://meeting.cert.kz</u>.

В строке под заголовком "**Начать новую конференцию**" нужно прописать любое название нового стрима и нажать кнопку "OK".

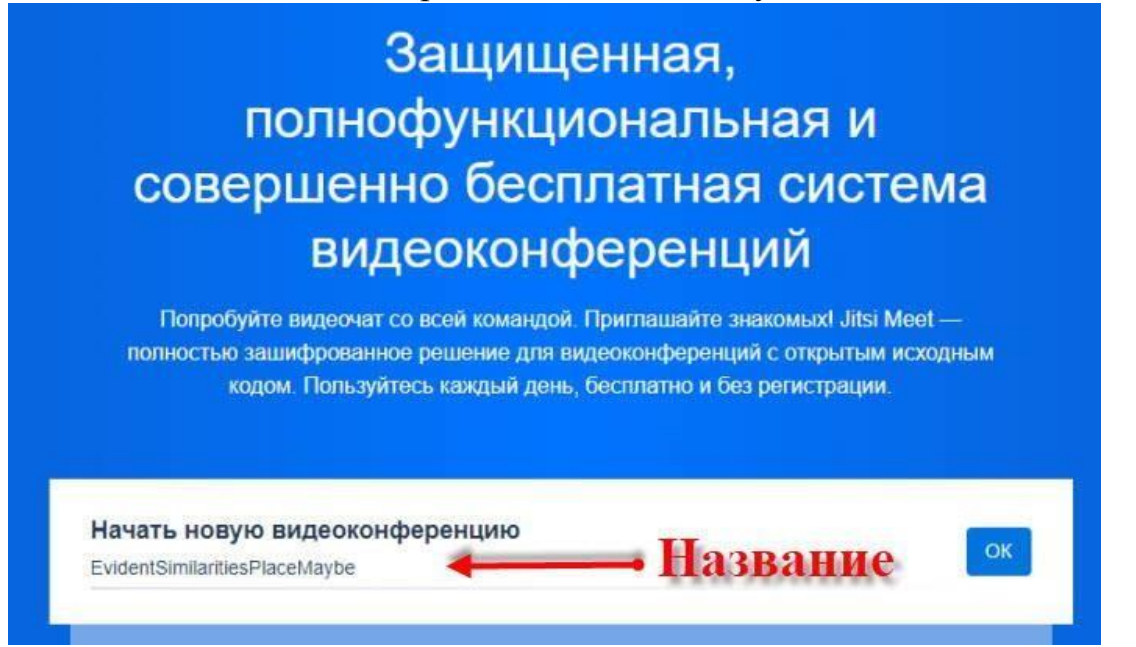

Сервис требует доступ к камере и микрофону, смело разрешаете, а как иначе вести трансляцию.

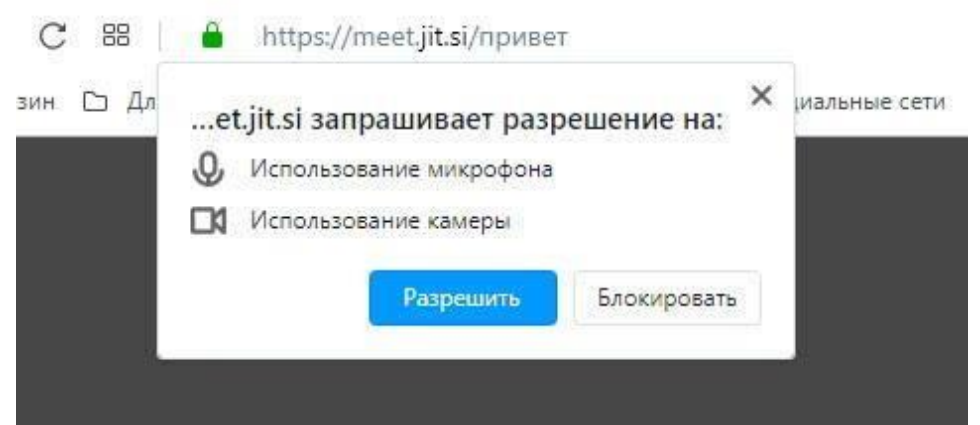

Сервис на английском языке, но для удобства можно переключить на русский язык. Настройки находятся в правом нижнем углу страницы.

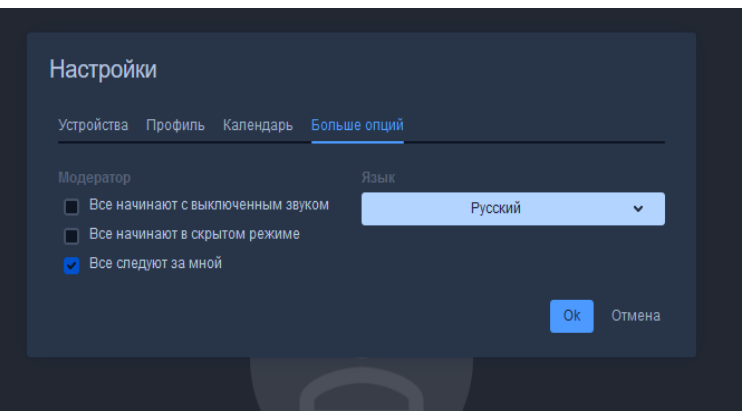

После клика по настройкам откроется окно, в разделе "Больше опций" можно выбрать язык, которым пользуетесь.

В разделе профиль заполнить имя (будут видеть другие участники) и по желанию E-mail.

|                    |                     | олько звук | Ивановна (me) |
|--------------------|---------------------|------------|---------------|
| Настройки          |                     |            | * 14          |
| Устройства Профиль |                     |            |               |
| Отображаемое имя   | E-mail для Gravatar |            |               |
| Ивановна           | ivanova@mail.ru     |            |               |
|                    | ОК Отмена           |            |               |
|                    |                     |            |               |

Чтобы пригласить участников вебинара, трансляции, стрима, нужно отправить им ссылку. https://meet.jit.si/математика1016

Последнее слово в ссылке, есть название трансляции. Придумывайте его и можно установите пароль, чтобы случайно другой пользователь не мог забрести на вашу трансляцию.

Приглашение можно рассылать любому количеству участников, ограничения нет.

## Панель управления

#### Установка пароли на видеотрансляцию

| 🗞 📀 👟                                                                                                    | Настройка<br>пароли                                              |
|----------------------------------------------------------------------------------------------------|------------------------------------------------------------------|
| Security options ×                                                                                                    | <u>А № (с 4))</u> КАЗ 22:53<br>09.08.2020<br>Нажимаем установить |
| You can add a пароль to your meeting. Participants will need<br>to provide the пароль before they are allowed to join the<br>meeting. | пароль                                                           |
| Пароль: нет Установить пароль                                                                                                    |                                                                  |

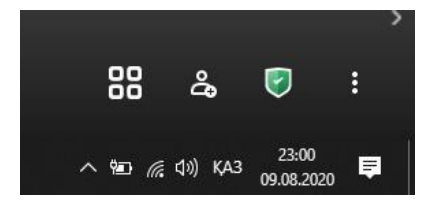

После того как вы установили пароль на конференцию настройка пароли поменяет цвет на зеленый, после вы можете пригласить на конференцию студентов отправив им ссылку и пароль на конференцию.

**Демонстрация экрана** дает возможность выбора, что показывать другим участникам:

- весь экран монитора
- окно приложения или программы
- определенная вкладка браузера

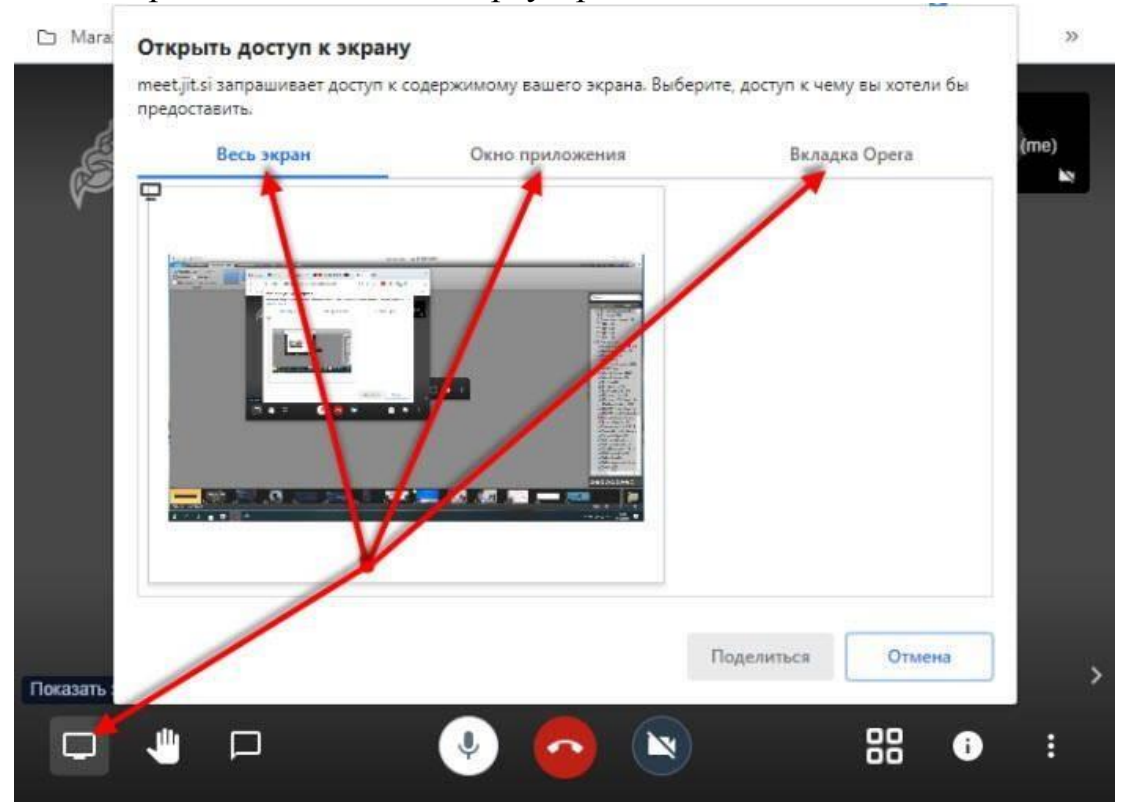

Рука. Нажатие на иконку сигнализирует организатору, что участник хочет говорить.

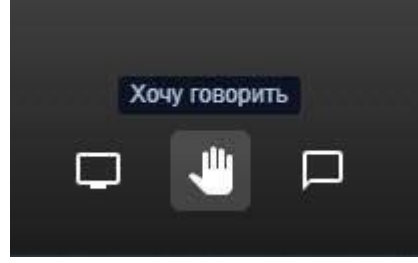

Сообщение – этот логотип запускает чат, в котором можно делиться текстовыми сообщениями или задавать вопросы.

**Микрофон** – позволяет включать и отключать микрофон вашего устройства. **Завершить.** Красная кнопка – выход с трансляции.

Камера – включение и выключение веб-камеры вашего устройства.

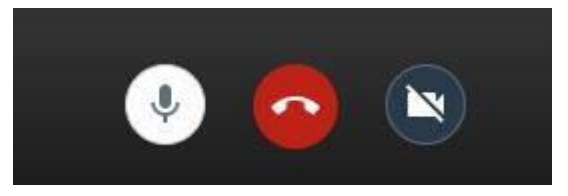

## Трансляция Jitsi в Ютуб

У сервиса есть возможность передавать video трансляцию на Ютуб, если вы имеете свой канал и подписчиков.

Для этого создаете прямую трансляцию в Ютуб и копируете ключ трансляции.

Это ключ нужно вставить в специальное окно сервиса.

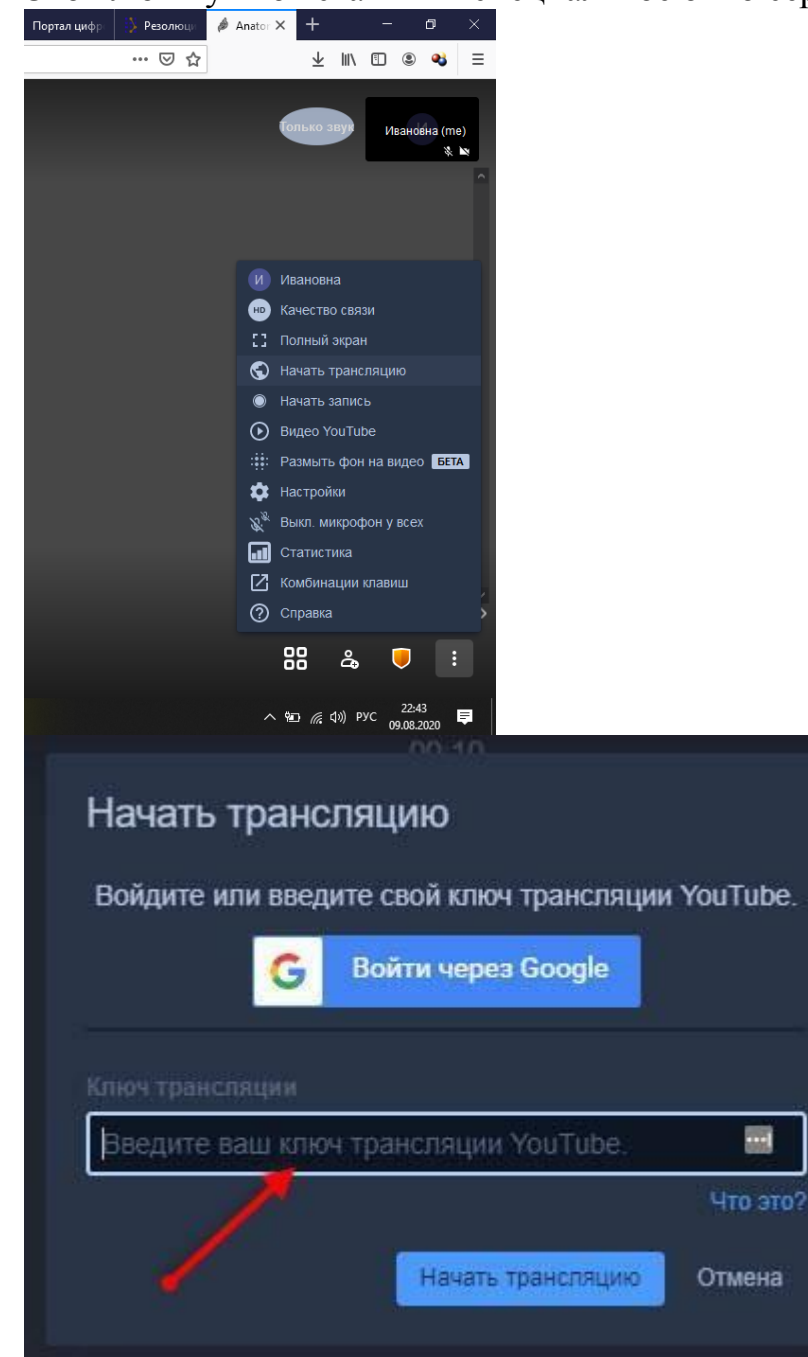

# Расширенные функции Jitsi Meet

Последняя кнопка во всплывающем меню (три точки) ведет к дополнительным функциям Jitsi Meet.

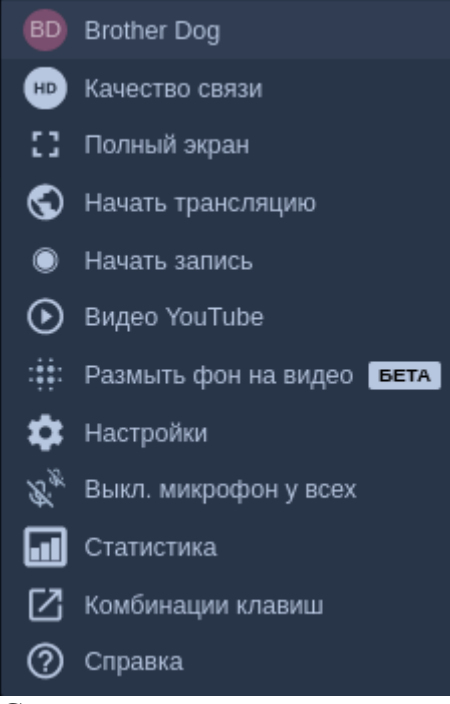

Сверху вниз:

- Ваше экранное имя. (В данном случае "*Brother Dog*"). Можете в любой момент поменять его, если выберете этот пункт.
- Качество связи. По умолчанию оно высокое, но вы можете попробовать снизить его, если ваш чат "тормозит".
- Полный экран. Можно развернуть чат на полный экран.
- Начать трансляцию. Этот пункт пригодится, если вы хотите показывать свой чат в Youtube в реальном времени. (Предполагается, что у вас есть канал в Youtube).
- Начать запись. Jitsi Meet поддерживает запись только в облако Dropbox.
- **Видео Youtube.** А здесь вы можете поделиться с участниками вашего чата какимлибо интересным и полезным роликом Youtube (достаточно просто указать ссылку).
- Размыть фон на видео. Красиво, но требует ресурсов и может вызывать серьезные "тормоза".
- Настройки. Здесь вы можете переопределить устройства (выбрать другие камеру и/или микрофон, если у вас в системе больше одной камеры и больше одного микрофона) и осуществить ряд прочих мелких настроек.
- Выключить микрофоны у всех.
- Статистика. Сколько говорил каждый участник.
- Отзыв. Можно оценить качество связи (то же самое предлагают сделать при выходе из Jitsi Meet, но вдруг вы предпочитаете писать отзывы, находясь в чате?)
- Комбинации клавиш. Подсказка для тех, кто любит использовать "клавиатурные сокращения" вместо пунктов меню.
- Справка.

## Мобильный Jitsi Meet

Сервис имеет и мобильную версию, но здесь придется загружать приложение из магазина Плэй Маркет. Оно тоже бесплатно и работает на любом устройстве Android, Iphone.

Функций немного меньше, но это не помешает организовывать или участвовать в конференциях, стримах и вебинарах.

Как и в десктопной версии нужно придумать название новой комнаты для трансляции или ввести переданное вам название существующей.

В разделе недавние будут отображаться все трансляции, которые посещали ранее, кликнув по нужной, зайдете в нее снова.